## **Using libraries**

On this page

Case Study

UAF plugin supports three element libraries:

- 1. The Universal Joint Task List (UJTL).
- 2. DoD Information Technology Standards and Profile Registry (DISR).
- 3. Joint Conditions.

The Universal Joint Task List (UJTL), when augmented with the Service task lists, is a comprehensive integrated menu of functional tasks, conditions, measures, and criteria. It supports all levels of the Department of Defense in executing the National Military Strategy. In UAF UJTL library consists of a list of Operational Activities representing universal joint tasks.

The **DoD IT Standards Registry (DISR)** is an online repository of IT standards formerly captured in the Joint Technical Architecture (JTA), Version 6.0. DISR replaces JTA. In UAF, DISR is the list of standard elements that any of UAF element may conform to. DISR Library usage is the same as UJTL library. Library item indexes are included when searching for elements within the element Selection dialog.

The Joint Conditions Library supports physical, military, and civil locations, where joint tasks can be performed. You can use it, when selecting Locations.

## **Case Study**

Let us say, we need to add a standard or a policy for a system element using the StdV-1 Standards Profile table. We will select a standard from the DISR library.

To add a standard/policy from the DISR library

- 1. Create the StdV-1 diagram.
- 2. Create new or add an existing system element.
- 3. In the Standard / Policy cell of the created or added row, click the Edit button. The Select Standard dialog opens.
- 4. Click the **DISR Library** tab. The list of DISR standards is displayed.
- 5. Select the standard and do one of the following:
  - Double-click the selected standard to add it to the **Selected elements** list.
  - Click the + button to add the selected standard to the Selected elements list.
- 6. Click **OK**, after you finish selecting the standards.

| 🔀 Select Standard                                                                                                    | ×                                                                                                    |
|----------------------------------------------------------------------------------------------------|----------------------------------------------------------------------------------------------------|
| Select, search for, or create elements<br>Search for an element by using list or tree views. To find an element type text or wildcard (*,?) into the "Search by<br>Name" input field. Search elements by their qualified names or use camel case when searching if the appropriate mode<br>is enabled.                                                                                                    |                                                                                                    |
| Q   Image: Interment in the second second se | Selected elements: 3   Image: GPS [Technical Standards::StdV-1]   Image: GPS [Technical Standards::StdV-1]   Image: GPS [Technical Standards::GPS [Technical Standards::StdV-1]   Image: GPS [Technical Standards::GPS [Technical Standards::GPS [Techni |
|                                                                                                    | OK Cancel Help                                                                                                    |